سلام

اول مواد لازم براي كار: الف) برنامه ProgDvb كه مي تونيد از سايت <u>www.progdvb.com</u> دانلود كنيد! ب)يك عدد Softcam.key ترو تازه كه اونم مي تونيد از softcam.wz.cz يا از آپلودسـنترهاي معتبربگيريد. ج)پلاگينهاي مربوطه كه براي باز كردن كانالهاي كارتي مورد اسـتفاده قرار مي گيرند مثل S2emu يا Emunation كه مي تونيد از سـايت <u>www.dvbsoft.net</u> يا www.dvbskystar.com بگيريد.

حالا نصب برنامه:

تنها مرحله مهم در نصب برنامه شـناسـاندن نوع كارت مورد اسـتفاده شـما مي باشـد كه بسـته به كارت شـما بايد يكي از گزينه هايي كه در عكس مشـخص شـده انتخاب شـود.مثلا براي كارتهاي ويژن پلاس شـما بايد گزينه Twinhan يا براي كارتهاي SkyStar2 گزينه Skystar2 pci را انتخاب كنيد و بقيه مراحل را next بزنيد.

| nstallation ProgDVB                                                                               |     |
|---------------------------------------------------------------------------------------------------|-----|
| Register Elecard filters for software mode                                                        |     |
| Register thsource.ax for TwinHan                                                                  |     |
| Select card/mode of ProgDVB after installation :                                                  |     |
| Sky Star 1 Hard mode (need TechnoTrend 2.x driver)                                                |     |
| Sky Star 1 Hard mode (need TechnoTrend 2.x driver)                                                | 100 |
| Sky Star 1 Soft mode (need 1 echnol rend 2.x driver)<br>Sky Star 2 PCL or USB (need 4 22 drivers) |     |
| Budget-PCI-Card                                                                                   |     |
| Budget-USB-Boxes                                                                                  |     |
| Pinnacle DVB-S                                                                                    |     |
| TwinHan compatible                                                                                |     |
| AVerTV DVB-S                                                                                      |     |
| BroadLogic 2030 or 1030 DVB-S Card                                                                |     |
| Kworld DVB-S                                                                                      |     |
| Broadcast client                                                                                  |     |

حالا برنامه نصب و اجرا شده.براي تنظيم ماهواره اي كه قصد دريافت اون رو داريم مطابق عكس زير بر روي گزينه Diseqc كليك مي كنيم يا كليدهاي Alt+d را فشار مي دهيم!

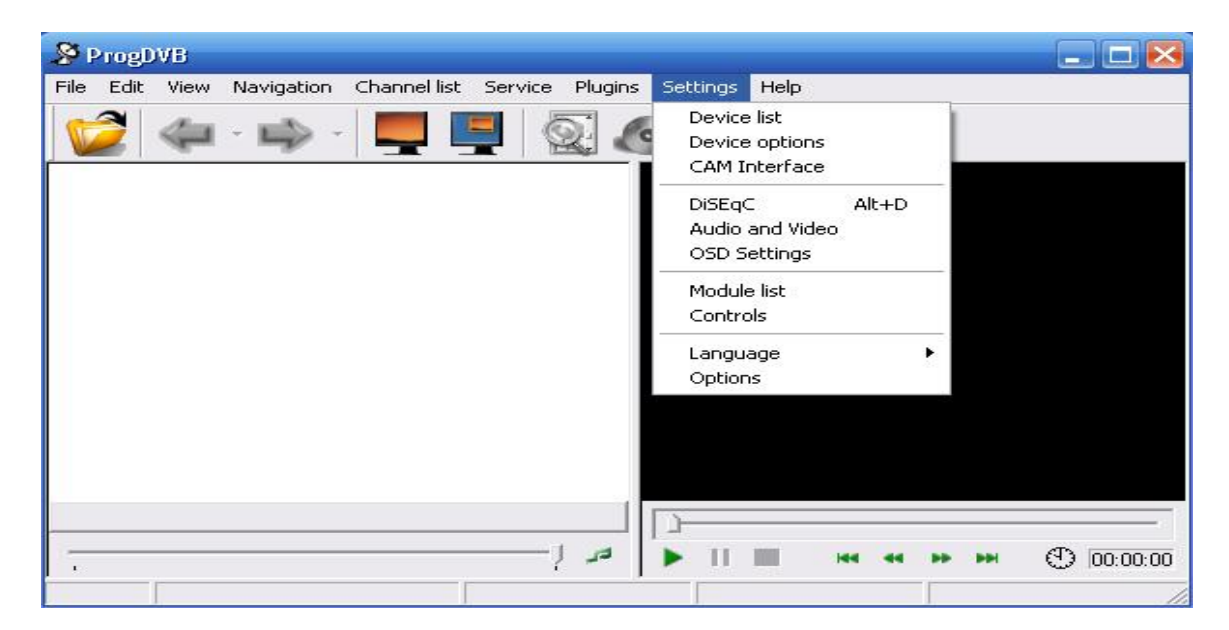

حالا از منو ظاهر شده بر روي دكمه Property كليك مي كنيم.

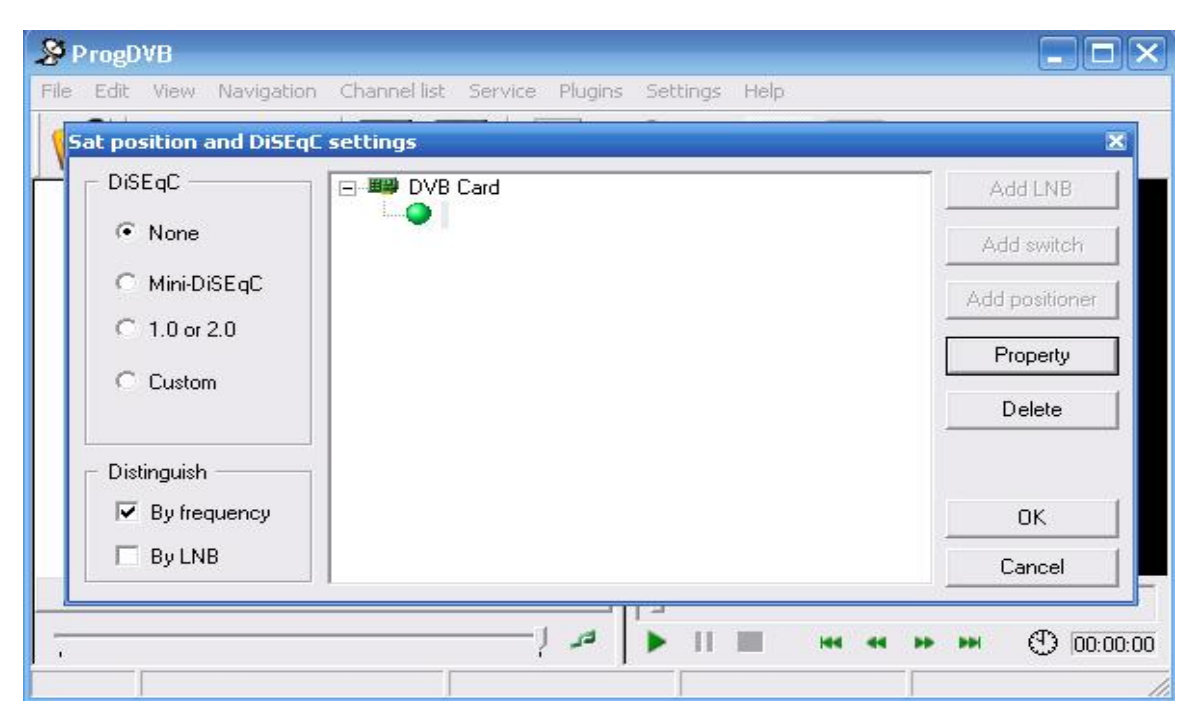

و از ميان گزينه هاي مختلف ماهواره مورد نظر خودمون رو كه در اينجا Hotbird هست انتخاب مي كنيم.

| Edit view Navigatio                              | n channenist Servit                                                                                                    | e Plugins Settings Help |          |            |
|--------------------------------------------------|----------------------------------------------------------------------------------------------------|-------------------------|----------|------------|
| t position and DiSI                              | NB Settings                                                                                                    |                         | <u>×</u> |            |
| DiSEqC                                           | Type<br>• Ku-band                                                                                                    | LOF 1 : 9750 N          | 1Hz      | Add LNB    |
| <ul> <li>None</li> <li>Mini-DiSEqC</li> </ul>    | C C-band                                                                                                    | Switch : 11700 N        | 1Hz      | Add switch |
| C 1.0 or 2.0                                     | Power                                                                                                    | LOF 2: 10600 N          | 1Hz      | Property   |
| Custom                                           | Satellite                                                                                                    |                         |          | Delete     |
| Distinguish ———                                  | 0030 : Telecom 2A<br>0030 : Telecom 2A<br>0040 : Eutelset II 62                                                                                           |                         |          |            |
| <ul> <li>By frequency</li> <li>By LNB</li> </ul> | frequency         0050 : Extension 12           0050 : Astra 1A, Sirius 2, Sirius 3           LNB         0070 : Eutelsat W3           0100 : Eutelsat W1 |                         |          |            |
|                                                  | 0130 : Hotbird 1,2,3<br>0160 : Eutelsat W2<br>0192 : Astra 18, 10                                                                                         | 15 15 16 1H 2C          |          |            |

بعد ckرو مي زنيم و به محوطه اصلي برنامه برمي گرديم. حالا مي تونيم مطابق عکس زير شروع به اسکن فرکانسـها نماييم!

| Se ProgDVB                |                                            | - 🗆 🖂      |
|---------------------------|--------------------------------------------|------------|
| File Edit View Navigation | Channel list Service Plugins Settings Help |            |
| - 🐳 🖉                     | Channel search  Hotbird 1,2,3,4,6          |            |
|                           | Scan transponder                           |            |
|                           | Import from *.avb                          |            |
|                           | New                                        |            |
|                           | Property                                   |            |
|                           | Delete                                     |            |
|                           | Filter                                     |            |
|                           |                                            |            |
|                           | Clear all channels                         |            |
|                           |                                            |            |
|                           |                                            |            |
|                           |                                            |            |
|                           |                                            |            |
|                           |                                            |            |
|                           |                                            | B 00.00.00 |
|                           | · · · · · · · · · · · · · · · · · · ·      | JUU.UU.UU  |
|                           |                                            | 11.        |

بعد از اتمام اسـکن برنامه رو ببندید!

مرحله بعد كپي كردن پلاگينها در شاخه اصلي برنامه هست.ترجيحا فقط از يك پلاگين استفاده كنيد.

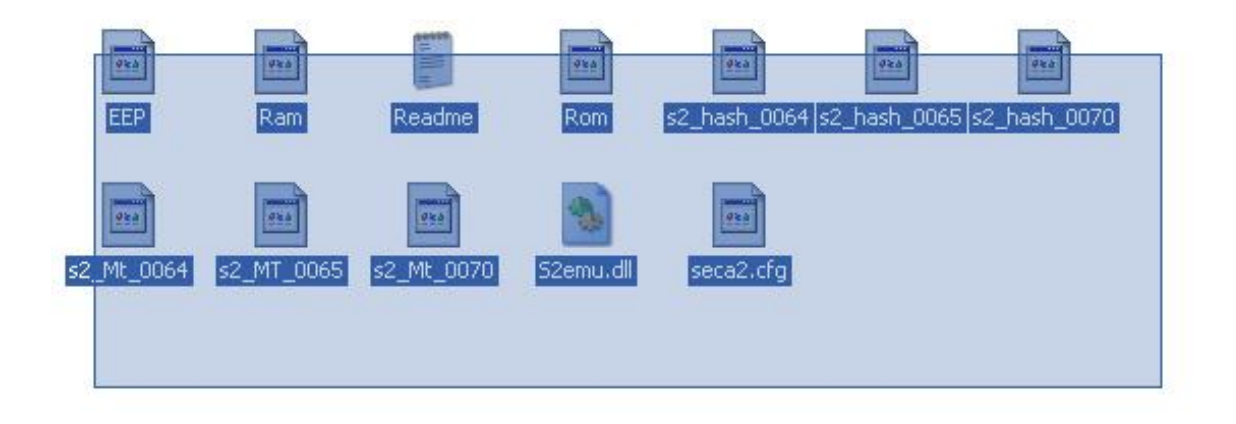

دقت کنید که تمام فایلها و شاخه هاي موجود در شاخه پلاگين کپي شود. حالا فایلها رو در شاخه برنامه کپي مي کنيم.

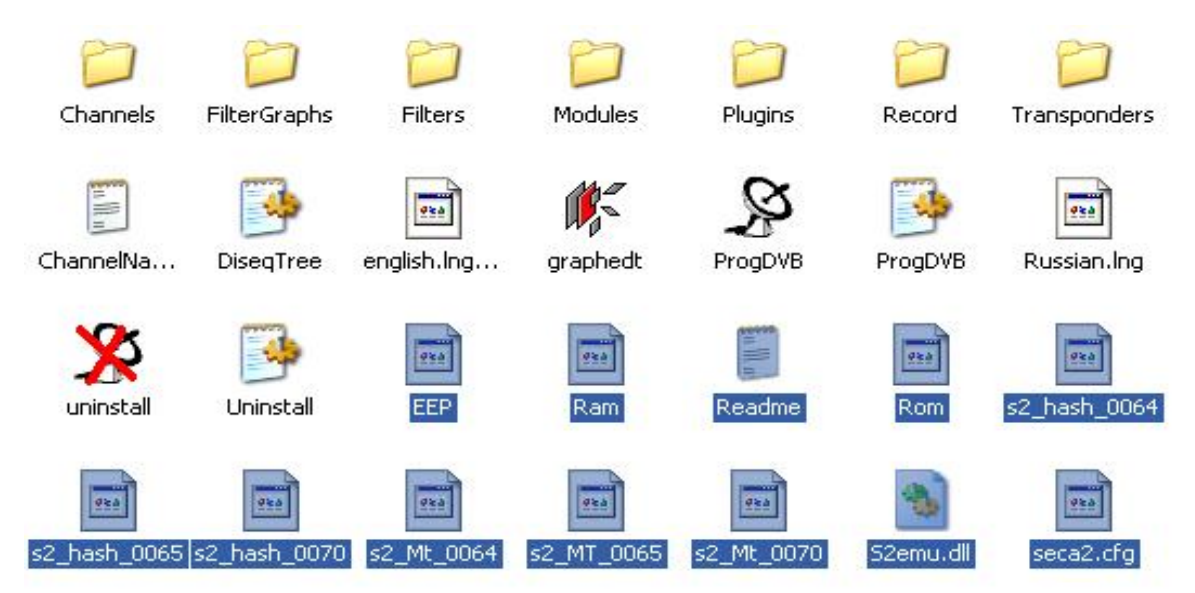

در مورد فايل softcam.key هم به همين صورت اقدام و اون رو داخل شـاخه برنامه کپي مي کنيم.

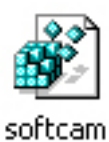

برنامه رو اجرا مي كنيم و خواهيم ديد كه پلاگين مربوط در منو پلاگين اضافه شـده اسـت.

| S ProgDVB                                                                                    |               |
|----------------------------------------------------------------------------------------------|---------------|
| File Edit View Navigation Channel list Service Plugins Settings Help                         |               |
| <ul> <li>Enabled</li> <li>Info</li> <li>Read Keys</li> <li>AutoECM</li> <li>About</li> </ul> |               |
|                                                                                              | • • • • • • • |
|                                                                                              |               |

كار نصب و آماده سازي به پايان رسيده و شـما مي تونيد از كانالهاي مختلف تلويزيوني و راديويي اسـتفاده كنيد.

## فقط چند نکته:

براي باز كردن پكيج Polsat فقط كافيسـت بر روي يكي از كانالهاي اين پكيج رفته و مطابق عكس زير گزينه info را از منو پلاگين كليك كنيد.بعد چند لحظه صبر كنيد تا تصوير رويت شـود.حالا منو info را ببنديد.

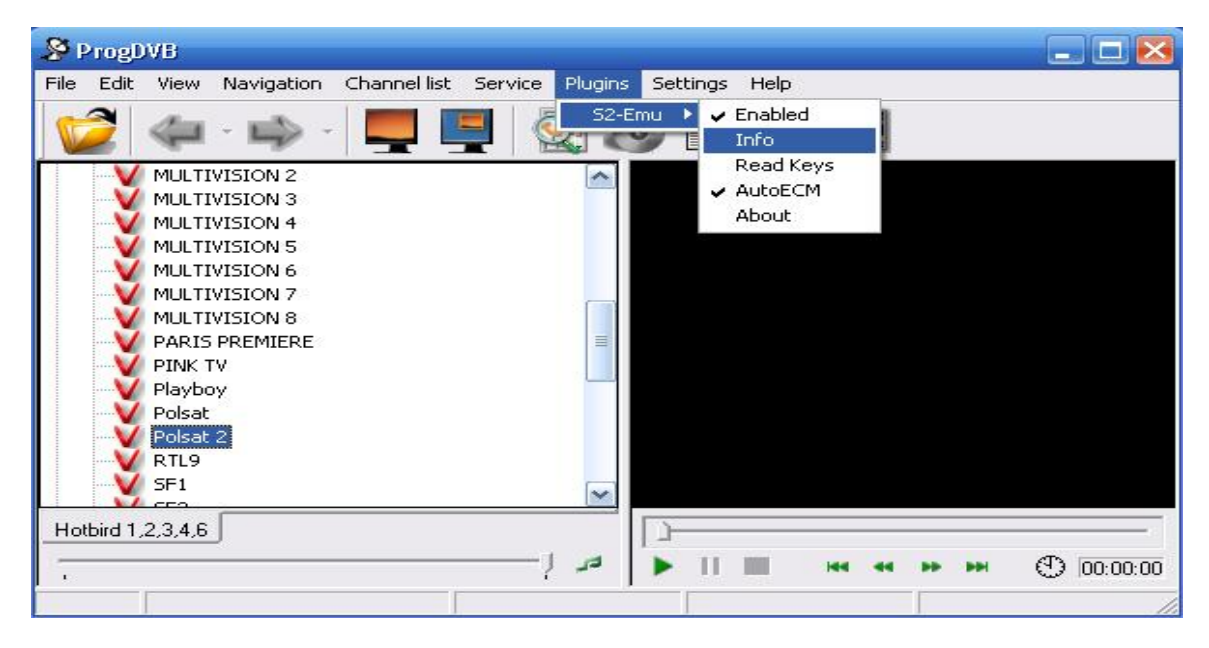

نكته بعدي اين هست كه بعضي مواقع وقتي برنامه رو اجرا مي كنيد با پيغامهايي برخورد مي كنيد كه مضمونشـون ايراد گراف يا دكودر هست.در اين مواقع فايل Elecard Mpeg2 Decoder رو از اينترنت بگيريد و نصب كنيد.مشـكل شـما حل مي شـه!

بعضي مواقع هم وقتي برنامه رو اجرا مي كنيد با پيغام !device not started روبه رو مي شيد كه اين به درست نصب نبودن كارت برمي گرده.كارت رو مجدد نصب كنيد مشكل برطرف مي شه!

هميشـه هم وقتي مي بينيد كه بعضي كانالهاي كارتي تصوير ندارند اول softcam رو به روز كنيد.بعد به دنبال دلايل ديگه باشـيد!

موفق باشـيد

نویسـنده:امیر آدرس ایمیل:<u>amirix5@hotmail.com</u> کپي رایت هم فراوون داره!!!! Forum.persiantools.com